## **COMPLETARE ATRIBUT**

## "DISTRIBUIRE TICHET SOCIAL PE SUPORT ELECTRONIC CF OUG 83/2023"

 Accesați modulul {Managementul elevului} – meniul {Listă elevi} și editați elevul din lista de elevi

| Managementul elevului               | *        |
|-------------------------------------|----------|
| Listă elevi                         |          |
| Accesati tab-ul { <b>Atribute</b> } | Atribute |

3. Apăsați butonul [Adaugă] 🗘 Adaugă

2.

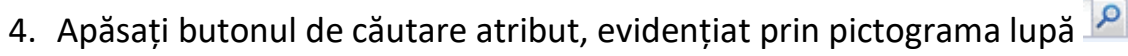

 Selectați atributul "DISTRIBUIRE TICHET SOCIAL PE SUPORT ELECTRONIC CF OUG 83/2023" din lista de atribute

Selectează

6. Apăsați butonul [Selectează]

| CITID                          |                                        | Atribute                                                                                                    |                                                | ×                                                   | ( <u>Manuale și shiduri</u> ) ( <u>Deconectare</u> ) |
|--------------------------------|----------------------------------------|----------------------------------------------------------------------------------------------------|------------------------------------------------|-----------------------------------------------------|------------------------------------------------------|
| SIIIK                          |                                        | ( Contraction of the Contraction of the Contraction |                                                |                                                     |                                                      |
|                                |                                        | y ribeita                                                                                                    | Desumins                                       | Description                                         |                                                      |
| Pieniu                         | Detalii elev                           | ANDI DISTRIB TICHET                                                                                                    | DISTRIBUTER TICHET SOCIAL RE SUPORT FUE        | DISTRIBUTER TICHET SOCIAL DE SUPORT FLE             |                                                      |
| << înapoi la meniul principal  | Data da identificara                   | A001 TICHET SOCIAL                                                                                                    | CERERE DENTRIL ACCERCIPTE SUPORT ELECT         | CERTRE PENTRU ACORDAREA TICHETELOR S                |                                                      |
| Managementul elevului 😤        | CNP                                    | A002 ACCES INTERNET                                                                                                    | Acces internet DANU                            | A DAME                                              |                                                      |
| the start                      | 0.07                                   | A003 ACCES DISP                                                                                                    | Acces dispositiv DeDesktop: LeLantop: TeTabl   | Arces disocritiv Dellarow Chaston: T=Tab            |                                                      |
| Lista devi                     | Numár matricol:                        | AD1 SBAC PREZ EA                                                                                                    | BAC - Simulare 2023 - Prezenta proba Ea)       | P-Prezent: A-Absent: E-Elminat                      |                                                      |
| Alumni                         | Nume:                                  | A02 SBAC PREZ EC                                                                                                    | BAC - Simulare 2023 - Prezenta proba Ec)       | P=Prezent: A=Absent: E=Eliminat                     |                                                      |
| Listă părinți/tutori           | Prenume:                               | A03 SBAC PREZ ED                                                                                                    | BAC - Simulare 2023 - Prezenta proba Ed)       | P=Prezent: A=Absent: E=Eliminat                     | - 3                                                  |
| Adäugare rapidă atribute elevi | Dramama:                               | A04 SBAC PREZ EB                                                                                                    | BAC - Simulare 2023 - Prezenta proba Eb)       | P=Prezent: A=Absent: E=Eliminat                     | -                                                    |
| Adäugare rapidă îmbă modemă    | Prendine.                              | A05_SBAC_DISC_EC                                                                                                    | BAC - Simulare 2023 - Cod disciplina proba Ec) | MAT=Matematică; IST=Istorie                         |                                                      |
| Rapoarte                       | Prenume:                               | A06_SBAC_DISC_ED                                                                                                    | BAC - Simulare 2023 - Cod disciplina proba Ed) | FIZ=Fizică; CHI=Chimie; BIO=Biologie; INF=I         |                                                      |
| Generator CHP                  | Inițială tată:                         | A07_SBAC_NOTA_EA                                                                                                    | BAC - Simulare 2023 - Nota proba Ea)           | BAC - Simulare 2023 - Nota proba Ea)                |                                                      |
|                                | Sec                                    | ANR CRAF MOTA BC                                                                                                    | RMC , Simulara 2022 , Nota nonha Er)           | RAC . Cimulara 2022 . Nota nonha Eri                |                                                      |
| Generator CNP                  | Data nasterii:                         | 📳 🔍 Pagina 1 din 3 🕨                                                                                                    | N @                                            | Afişare înregistrările 1 - 25 din 58                |                                                      |
| Transfer elev                  |                                        |                                                                                                    |                                                |                                                     |                                                      |
| Causel amina                   | Locul nagteril:                        |                                                                                                    |                                                | Selectează Renunță                                  |                                                      |
|                                |                                        |                                                                                                    |                                                |                                                     | Calvează Demuntă                                     |
| Cereri primite                 |                                        |                                                                                                    |                                                |                                                     |                                                      |
| Promovare elevi 🔍              | Atribute Adrese Stu                    | dii Asoc. suplimentar Asoc. CSS/                                                                                                    | CC/PC/CE Deficiențe Recompense Informa         | iții medicale    Sancpuni    Activități extră stare | Acte studii Plasament Do +                           |
| Promovare elevi                | Filtrează                              |                                                                                                    | 🎲 Adaupā 🎎 Sterpe                              |                                                     | 😞 Exportă 🔹                                          |
|                                | N                                      | ume atribut                                                                                                    | Valow                                          | Data intrării în vigoare                            | Data ieșire din vigoare                              |
| Înmatriculare elevi            |                                        | P                                                                                                    |                                                |                                                     |                                                      |
| Prescolari                     | Solicitare studiere disciplina Religie |                                                                                                    | BISERICA ORTODOXÁ Salvează Anulează            | > 25/02/2015                                        |                                                      |
| Clara rrenžitore               | Acces dispozitiv D=Desktop; L=Lap      | ptop; T=Tabletă; S=Smartphyle, P=Nu are                                                                                                    | N                                              | 03/11/2020                                          |                                                      |
| Class La                       | Acces internet DA;NU                   |                                                                                                    | DA                                             | 03/11/2020                                          |                                                      |
| Casa 1-a                       | Beneficiar cost standard DA;NU         |                                                                                                    | DA                                             | 01/09/2022                                          |                                                      |
| Clasa a Di-a ADLIC             | CERERE PENTRU ACORDAREA TIC            | HETELOR DE LE PE SUPORT ELECTRO                                                                                                    | DA                                             | 27/10/2023                                          |                                                      |
| Cazuri deosebite               |                                        |                                                                                                    |                                                |                                                     |                                                      |
| Stimulente educaționale        |                                        |                                                                                                    |                                                |                                                     |                                                      |
| Copii eligibili                |                                        |                                                                                                    |                                                |                                                     |                                                      |
| Colectare absente              |                                        |                                                                                                    |                                                |                                                     |                                                      |
|                                |                                        |                                                                                                    |                                                |                                                     |                                                      |
| Integrare adlic 🔹              | 4 4 Pagina 1 din 1                     | N N @                                                                                                    |                                                |                                                     | Afişare înregistrările 1 - 5 din 5                   |
| Depunere dosare liceu          |                                        |                                                                                                    |                                                |                                                     |                                                      |
|                                | Mesaje                                 |                                                                                                    |                                                |                                                     |                                                      |

- 7. Completați textul "DA" în câmpul Valoare
- 8. Completați data distribuirii tichetului în câmpul "Data intrării în vigoare"
- 9. Apăsați butonul [Salvează]

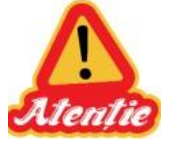

NU se completează câmpul Data ieșirii din vigoare

| Atribute Adrese Studii Asoc. suplimentar Aso                   | oc. CS5/CC/PC/CE | Deficiențe | Recompense               | Informații | medicale   | Sancțiuni       | Activități extrașce | olare 🛛 Acte stu 🔶 |
|----------------------------------------------------------------|------------------|------------|--------------------------|------------|------------|-----------------|---------------------|--------------------|
| 💡 Filtrează 🕹 Exportă 🔹                                        |                  |            |                          |            |            |                 |                     |                    |
| Nume atribut                                                   | Valoare          |            | Data intrării în vigoare |            | vigoare    | Data ieșire din |                     |                    |
| DISTRIBUIRE TICHET SOCIAL PE SUPORT ELECTRONIC CF OL 🔎 ×       | DA               |            |                          |            | 09/01/2024 | •               |                     |                    |
| Solicitare studiere disciplina Religie                         | BISERICA ORTOD   | Salvează   | Anulează                 | 1          | 25/02/2015 |                 |                     | 1                  |
| Acces dispozitiv D=Desktop; L=Laptop; T=Tabletă; S=Smart cone, | N                | Salveaza   |                          | 03/11/2020 |            |                 |                     |                    |
| Acces internet DA;NU                                           | DA               |            |                          | o          | 03/11/2020 |                 |                     |                    |
| Beneficiar cost standard DA;NU                                 | DA               | T          |                          | X          | 01/09/2022 |                 |                     |                    |
| CERERE PENTRU ACORDAREA TICHETEL                               | DA               |            |                          |            | 27/10/2023 |                 |                     |                    |
| 9<br>NU se completează câmpul<br>Data ieșirii din vigoare      |                  |            |                          |            |            |                 |                     |                    |
| 🛛 🖣 Pagina 1 din 1 🕨 🕅 🥭 Afişare înregistrările 1 - 5 din 5    |                  |            |                          |            |            |                 |                     |                    |

## Rapoarte

Datele introduse se pot verifica prin rularea raportului 1110 - Export validare cereri tichete sociale, disponibil în modulul {Programa sociale} – meniul {Rapoarte programe sociale}.

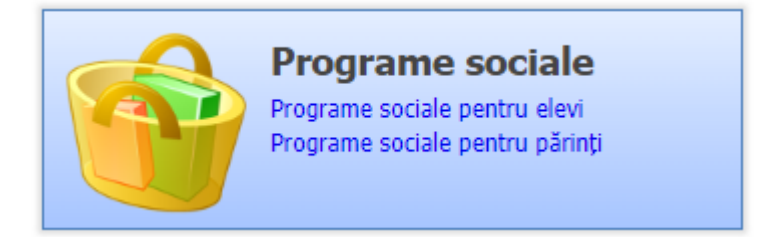

| SIIIR                               |                                                                                                    |                                           | Anul școlar 2023-2024 🔽 🔀                    | , <u>, , , , , , , , , , , , , , , , , , </u> |
|-------------------------------------|----------------------------------------------------------------------------------------------------|-------------------------------------------|----------------------------------------------|-----------------------------------------------|
| Meniu                               | 💎 Filtrează                                                                                                    | 👍 Adaugă 🛛 📝 Vizualizează                 | 💥 Şterge · 🗞 Rulează                         | 💩 Exportă 🔻                                   |
| << înapoi la meniul principal       | Cod raport                                                                                                    | Denumire raport                           | Descriere raport                             | Tip fişier export                             |
| Programe sociale                    | 1100                                                                                                    | CNDIPT Export operatori economici         | CNDIPT Export operatori economici            | 2                                             |
| Caracteristici                      | 1101                                                                                                    | CNDIPT Export elevi operatori economici   | CNDIPT Export elevi operatori economici      | <b>E</b>                                      |
|                                     | 1102                                                                                                    | CNDIPT Export elevi hurca profecionala    | CNDIRT Export elevi hurca profesionala       |                                               |
| Programe sociale pentru elevi       | 1110                                                                                                    | ***Export validare cereri tichete sociale | Export validare cereri tichete sociale       | 20                                            |
| Programe nationale pentru elevi     | 1150                                                                                                    | Lista programelor sociale                 | Lista programelor sociale derulate la nivel  |                                               |
| Programe sociale pentru părinți     | 1153                                                                                                    | Lista beneficiarilor elevi                | Lista beneficiarilor elevi pentru un progra  |                                               |
| Programe sociale pentru personal    | 1154                                                                                                    | Lista beneficiarilor personal scolar      | Lista beneficiarilor personal școlar pentru  |                                               |
| Transport                           | 1155                                                                                                    | Lista beneficiarilor părinți              | Lista beneficiarilor părinți pentru un prog  |                                               |
|                                     | 1162                                                                                                    | Listă beneficiari transport               | Listă elevi beneficiari transport dintr-o un |                                               |
| Furnizori                           |                                                                                                    |                                           |                                              |                                               |
| Elevi eligibili decontare transport |                                                                                                    |                                           |                                              |                                               |
| Elevi beneficiari transport școlar  |                                                                                                    |                                           |                                              |                                               |
| Detalii transport                   |                                                                                                    |                                           |                                              |                                               |
| Operatori economici                 |                                                                                                    |                                           |                                              |                                               |
| Operatori economici                 |                                                                                                    |                                           |                                              |                                               |
|                                     |                                                                                                    |                                           |                                              |                                               |
| Rapoarte                            |                                                                                                    |                                           |                                              |                                               |
| Rapoarte programe sociale           |                                                                                                    |                                           |                                              |                                               |
|                                     | Image: Image: | 2                                         |                                              | Afişare înregistrările 1 - 9 din 9            |
|                                     | Mesaje                                                                                                    |                                           |                                              | *                                             |

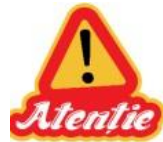

Nu sunt luate în considerare atributele pentru care s-a completat data ieșirii din vigoare.